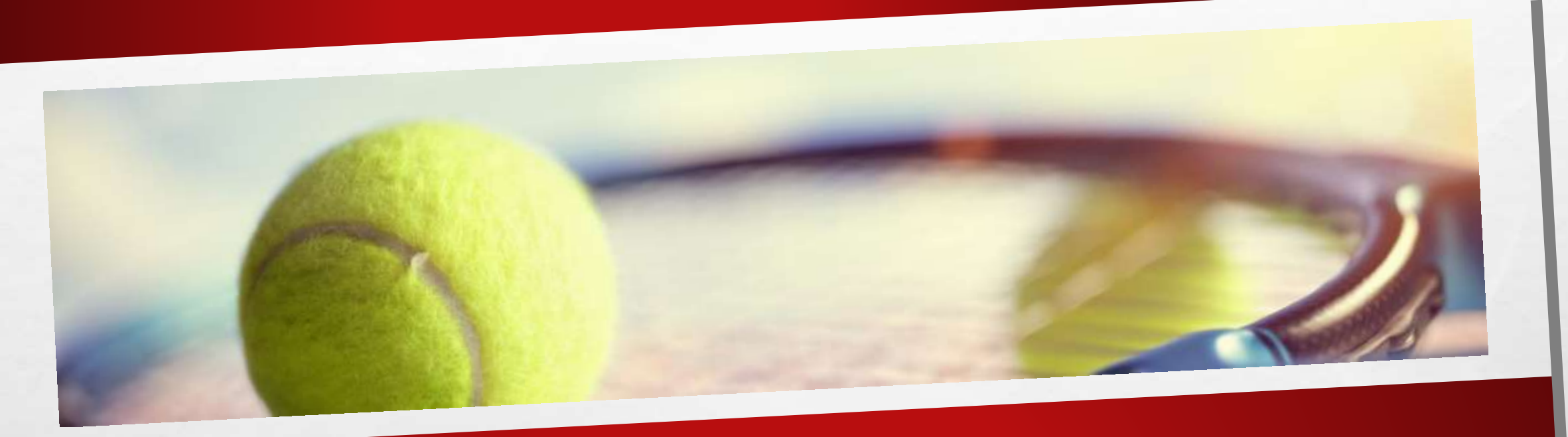

# LOUER UN COURT DE TENNIS AVEC TENUP

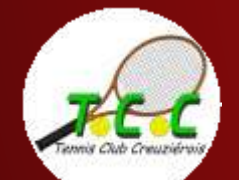

## LOUER UN COURT DE TENNIS AVEC TENUP

Vous n'êtes pas licencié au TCC et vous souhaitez louer un court de tennis ?

Ce tutoriel est fait pour vous !

Pré-requis : Vous devez déjà avoir créé un compte Ten'Up et y être connecté

Vous utilisez le site tenup.fr ? <u>Cliquez ici</u> Vous utilisez l'appli Ten'Up sur votre mobile ? <u>Cliquez là</u>

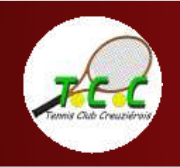

# COMMENT LOUER UN COURT SUR LE SITE TENUP.FR ?

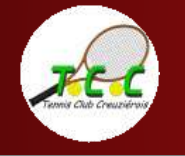

| TENUP                 |                         | LOCATION HORAIRE               | JOUER           | MAGAZINE                        |              |
|-----------------------|-------------------------|--------------------------------|-----------------|---------------------------------|--------------|
| Réserver un terrain   | >                       |                                |                 |                                 |              |
|                       | Connectez-vous ou crée. | z votre compte pour d<br>site. | écouvrir toute: | s les fonctionnali              | ités du      |
|                       | Parmi les nombreux se   | ervices accessibles, Ter       | 'Up vous pern   | net notamment o                 | de :         |
|                       | III III                 | Ţ                              |                 |                                 |              |
|                       | Réserver des terrains   | Rechercher des to              | ournois         | Défier vos ami<br>d'autres joue | is et<br>urs |
| and the second second |                         | S'INSCRIRE S                   | E CONNECTER     |                                 |              |

Sur la page d'accueil de mon compte Ten'Up,

je vais dans l'onglet « Location horaire » et je sélectionne « Réserver un terrain »

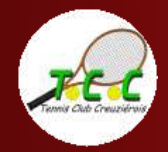

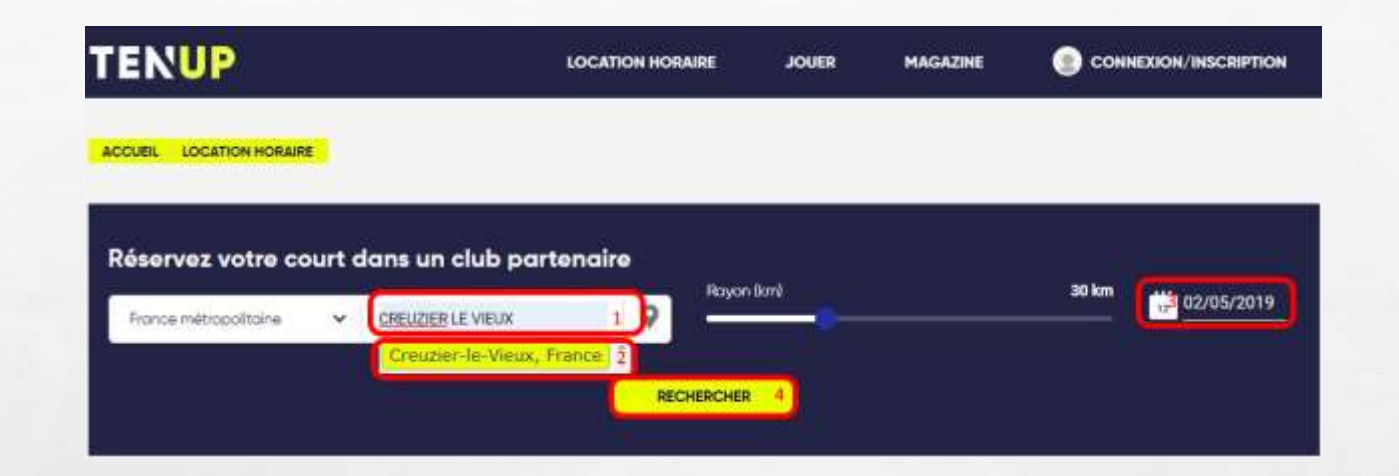

Sur l'écran qui s'affiche :

 Je tape dans le champ de recherche le nom de la ville où je souhaite réserver
 ATTENTION : il faut confirmer la localisation en cliquant sur la proposition faite par le site

3. Je choisis la date souhaitée pour ma réservation

4. Je clique sur « rechercher »

1 2

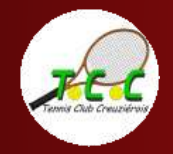

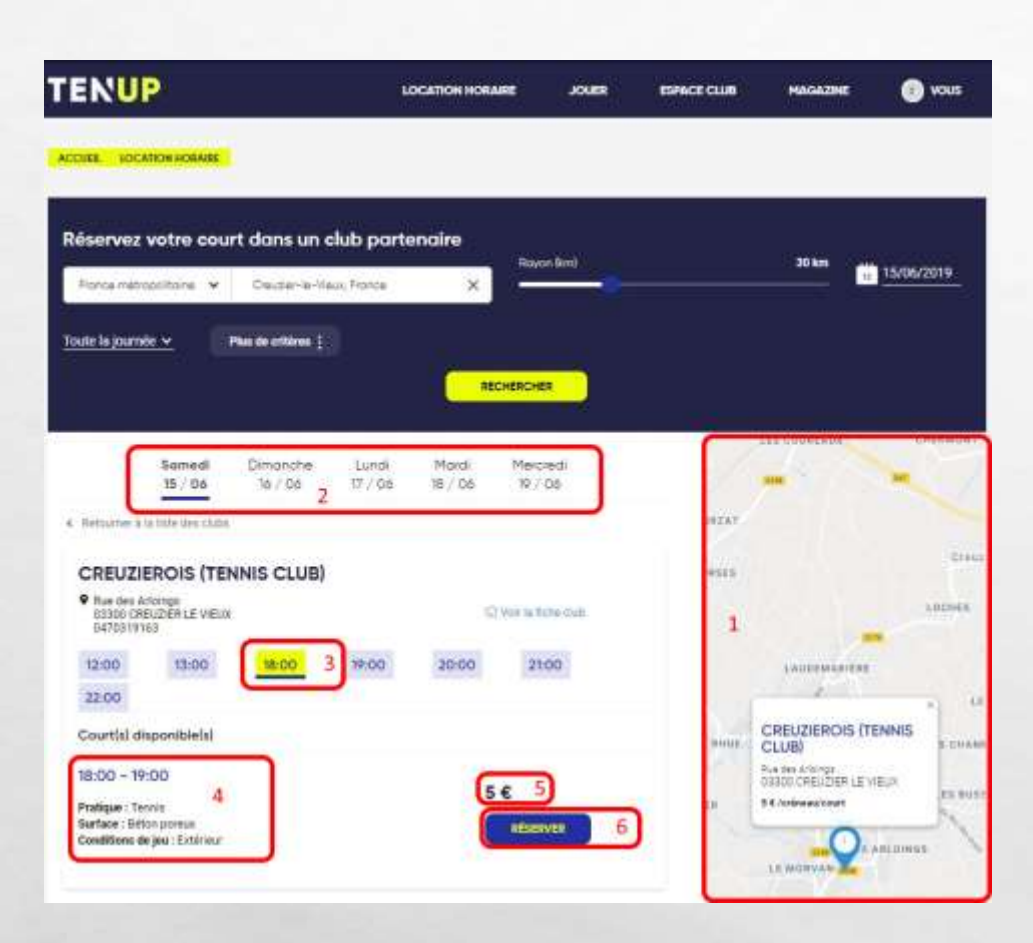

1. Une carte zoomable permet de visualiser la localisation des installations

2. Je peux modifier la date de ma réservation en cliquant sur les dates proposées

3. Le site me propose les créneaux disponibles à la location. Je choisis mon créneau en cliquant l'heure de début. Il apparait en jaune.

4. Le détail du créneau apparait.

5. Le montant de location est indiqué

6. Je poursuis ma réservation en cliquant sur « réserver ».

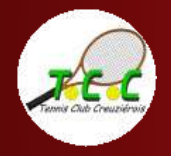

|                                                                                                    | LOCATION HORAIRE             | JOVER       | ESPACE CLUB | MAGAZINE | ( |
|----------------------------------------------------------------------------------------------------|------------------------------|-------------|-------------|----------|---|
| ACCUER LISCATION HORAGE                                                                                                    |                              |             |             |          |   |
| < listicar                                                                                                    |                              |             |             |          |   |
|                                                                                                    | Paiement de votre ré         | servation t | ennis       |          |   |
| Date de réservation: 15/06/2019<br>Club: CREUZIEROIS (TENNIS CLUB)<br>Adresse: Rue des Arloings 03300 CREUZIER LE VIEUX<br>Créneau: 18:00-19:00<br>Prudique: Tennis |                              |             |             |          |   |
| Sarface: Béton poreus                                                                                                    | J                            |             |             |          |   |
| Montant de rotre réservation 5,00 e                                                                                                    | tois vate réservation valuée |             |             |          |   |
|                                                                                                    | 3                            |             |             |          |   |

Le récapitulatif de votre réservation est repris
 Le montant de votre réservation est indiqué
 Choisissez le mode de paiement
 Validez les conditions générales d'utilisation
 Continuez en cliquant sur « payer »

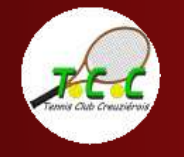

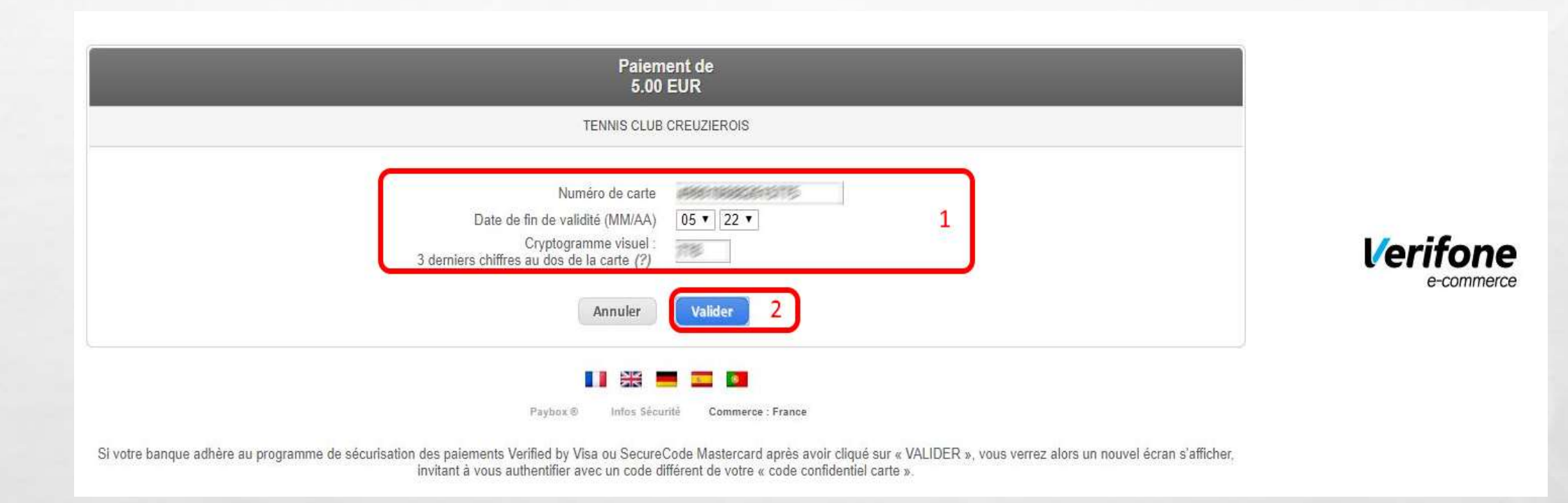

### 1. Complétez les informations relatives à votre carte bancaire

and the second

1 1

2. Validez

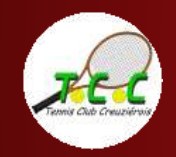

Louer un court avec Ten'Up

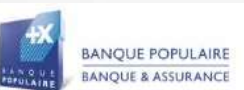

#### Verified by VISA Bonjour, bienvenue sur la page de sécurisation des paiements par Internet de votre Banque Populaire. Vous avez demandé à effectuer le paiement suivant Marchand: TENNIS CREUZIEROIS Montant : 5,00 € 1 Date: 15/06/2019 09:45:42 GMT Nº de carte : N° de téléphone : Pour valider ce paiement, votre Banque Populaire vous demande de vous authentifier. Reporter ici les 8 chiffres du code recu par Valider 3 SMS Cette authentification est obligatoire pour vérifier que vous êtes bien le titulaire de la carte. Si vous ne souhaitez pas vous authentifier, la transaction en cours sera annulée. Ø Je ne souhaite pas m'authentifier et i'annule ma transaction i En savoir plus sur le processus d'authentification

En cas de besoin, vous pouvez contacter votre Banque Populaire au numéro 04.76.82.02.36

Votre banque peut demander une double authentification pour valider la transaction :

1. Les informations reprenant les caractéristiques de la transaction sont reprises

Louer un court avec Ten'Up

2. Indiquez le code reçu par SMS (le cas échéant)

3. Validez

BANQUE POPULAIRE

.

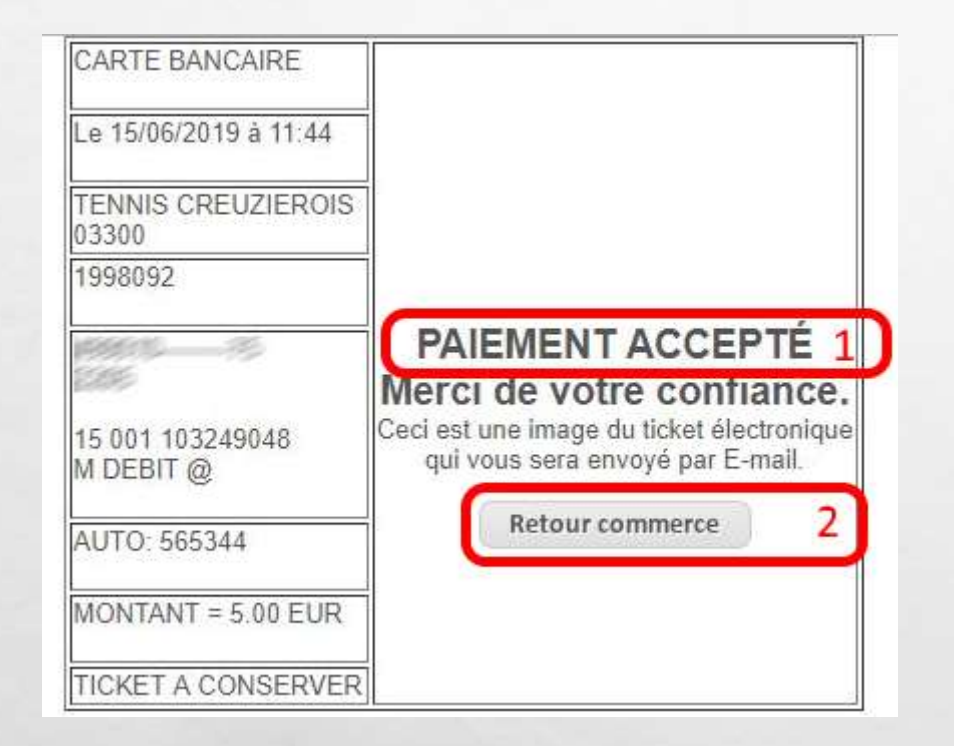

1 2

1. Votre paiement a été accepté

2. Cliquez ici pour retourner sur le site

En parallèle, vous recevez deux <u>courriels de confirmation</u>.

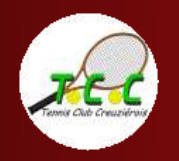

# COMMENT LOUER UN COURT À L'AIDE DE L'APPLI TEN'UP ?

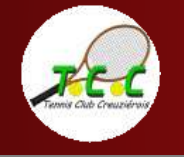

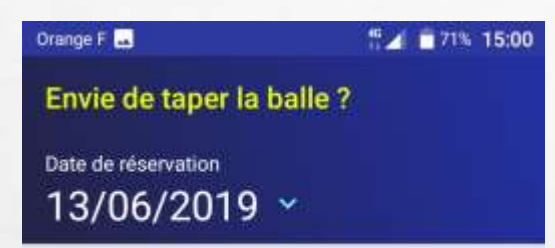

#### Vous n'avez pas encore de club ?

Adhèrez à un club vous permettra de réserver des courts à tout moment.

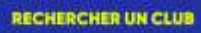

#### D'autres courts vous attendent !

#### € (La réservation peut être payante)

Toutes les occasions sont bonnes pour jouer un match... partout en France.

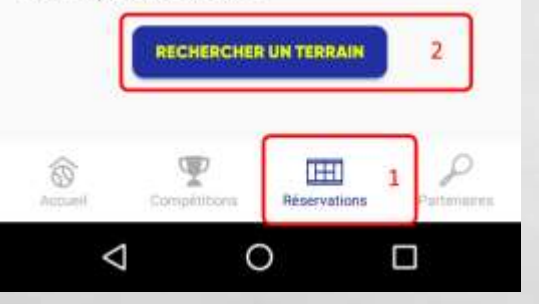

1 1

Depuis l'écran d'accueil de l'appli :

1. Je sélectionne « Réservations »

2. Je sélectionne « Rechercher un terrain »

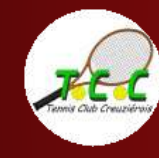

Louer un court avec Ten'Up

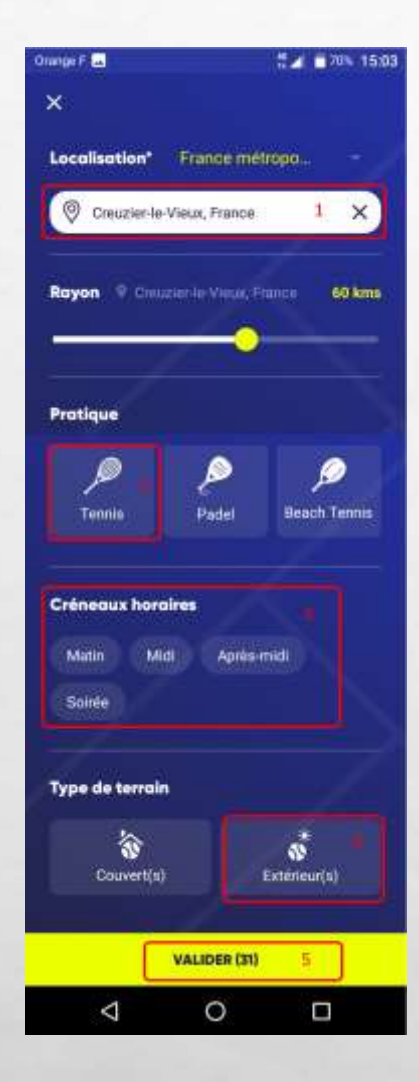

L. R.

Dans l'écran suivant, je sélectionne :

1. La ville, l'appli propose de recherche dans un rayon de XX km autour, à vous régler la sensibilité si nécessaire,

2. La pratique,

3. Le moment de la journée,

4. Le type de terrain,

5. N'oubliez pas de valider

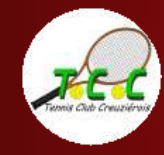

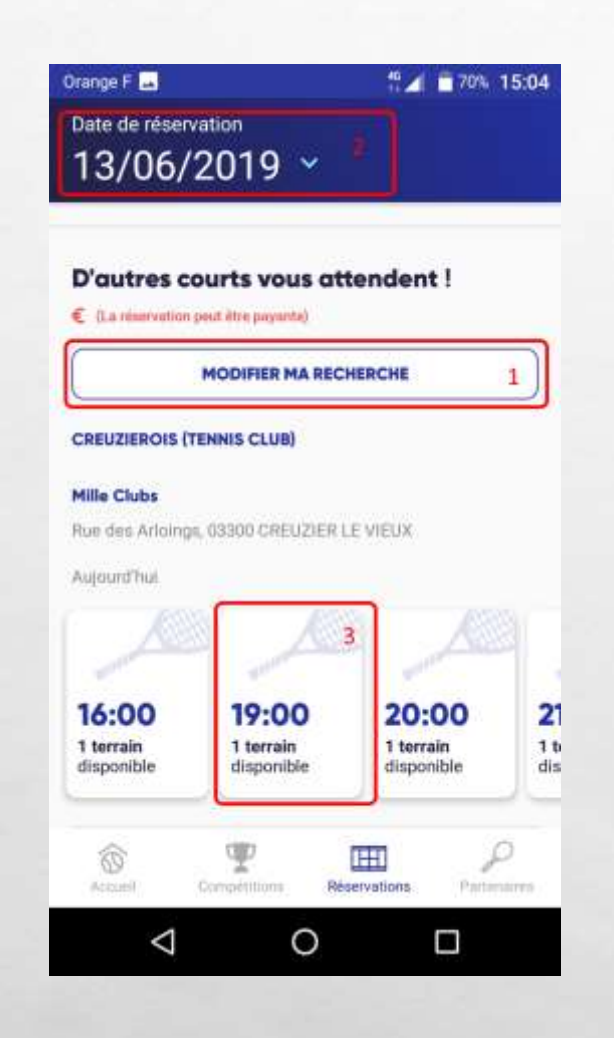

1 2

Sur l'écran suivant, je peux :

1. Modifier ma recherche et revenir à l'écran précédent

2. Modifier la date de ma recherche

3. Sélectionner un créneau horaire qui m'est proposé

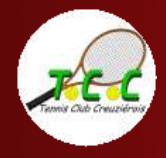

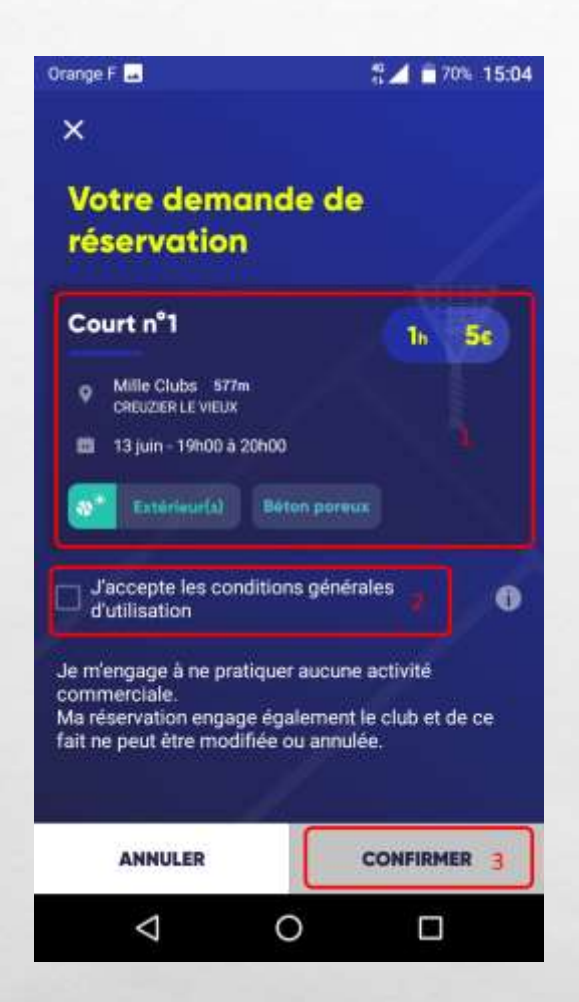

1 1

1. Je retrouve le détail de ma réservation

2. Je coche pour accepter les conditions générales d'utilisation

3. Je confirme ma demande

A STATE OF

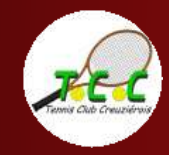

Louer un court avec Ten'Up

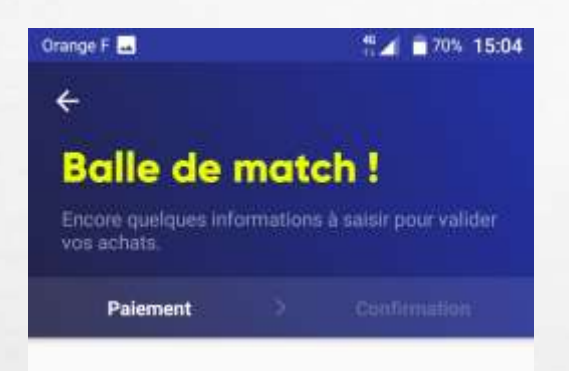

| 0 🔁 0 💴 0 🕰       | 1 |
|-------------------|---|
| Numéro de carte   | _ |
| Date d'expiration | 2 |
| ccv               |   |
| VALIDER 3         |   |
| ⊲ ○ □             |   |

L. R.

Afin de finaliser ma réservation, j'effectue le règlement en ligne :

1. Je choisis mon mode de paiement

2. Je renseigne les informations de ma carte bancaire

3. Je valide

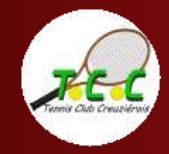

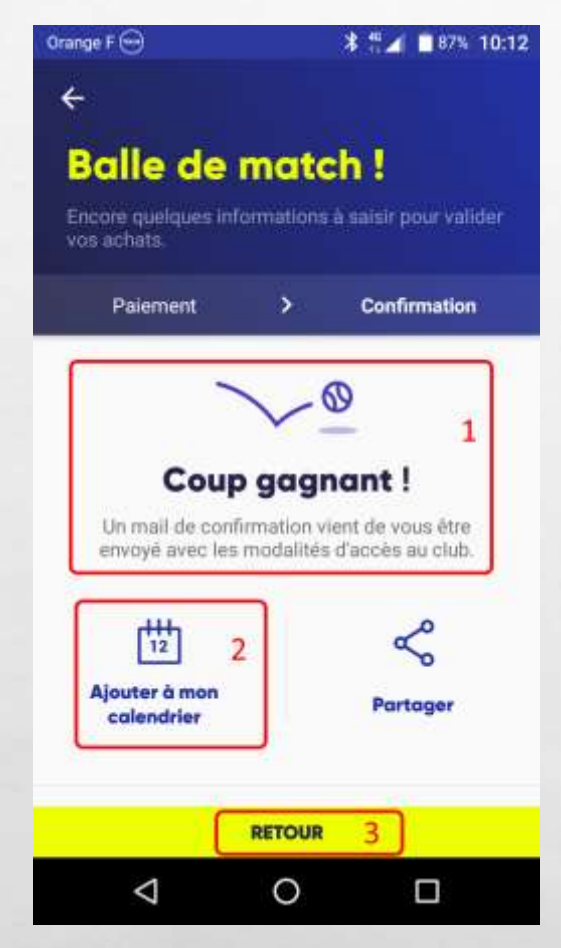

L. R.

- L'appli me confirme que ma réservation est bien prise en compte
   Je peux ajouter ma réservation à mon calendrier
- 3. Je reviens à mon écran d'accueil en tapant sur « retour »

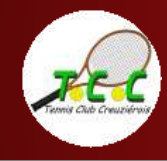

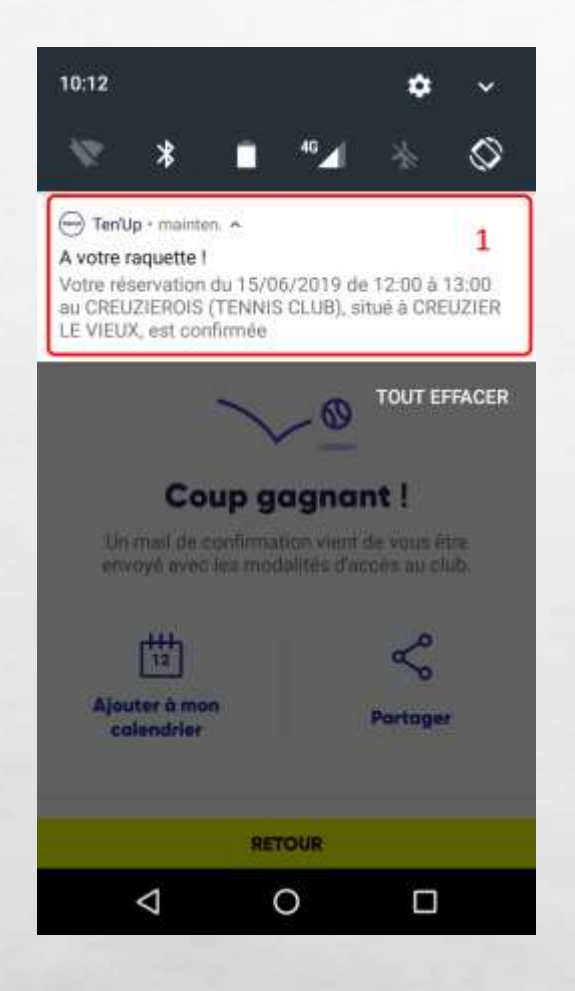

L F

THE AND THE STORY

### 1. L'appli me notifie ma réservation.

### En parallèle, vous recevez deux courriels de confirmation.

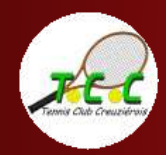

Louer un court avec Ten'Up

## Courriels de confirmation

|             |                                           | A REAL PROPERTY AND A REAL PROPERTY AND A REAL |
|-------------|-------------------------------------------|----------------------------------------------------------------------------------------------------|
|             | Fedération Françaio) de Termis            | <ul> <li>Confirmation de vatre réservation 1 r</li> </ul>                                                                                                    |
| _           | neradartalarreactoribilitation            | TO MAKE COMPAREMENT TAKAN PARTITION                                                                                                    |
|             | SHARRED SHOP CAR                          | <ul> <li>SHOF clause trainer</li> </ul>                                                                                                    |
|             | ORADPOL SWEEGAR                           | <ul> <li>TRUE datable index to set</li> </ul>                                                                                                    |
|             | TERENDONI THEILORGE OC HERITIN            | <ul> <li>Konfirmation de notes ester soluri</li> </ul>                                                                                                    |
| ion Frangei | ise de Tennis «info@information.fft.fr= 🏠 |                                                                                                    |
| uifise de v | water elementation                        |                                                                                                    |
| mitig       |                                           |                                                                                                    |
| -           | edinapti 🛊                                |                                                                                                    |
|             |                                           | X                                                                                                    |
|             |                                           |                                                                                                    |
|             |                                           | COMPONETON DE LOTTE DÉ FEDURTON                                                                                                    |
|             |                                           | CONFIRMATION DE VOTRE RESERVATION                                                                                                    |
|             |                                           | Contain                                                                                                    |
|             |                                           | the second second second second second second second second second second second second second second second s                                                                                                    |
|             |                                           | Nexa mus confirmers in visuendam du coust de Terres (Court et 1) de 15/06/2019 de 18/06 a<br>19 do au CREUZEROIS (TENRIS CLUB), visui à CREUZER LE VIEUX                                                                                                    |
|             |                                           | Montant (déjá payil) : 5.02 €                                                                                                    |
|             |                                           | 2                                                                                                    |
|             |                                           | Coordonnees du stub :                                                                                                    |
|             |                                           | · COFUNEDOUS (TEXAS) COLUMN                                                                                                    |
|             |                                           | Rue des Arlands                                                                                                    |
|             |                                           | 13300 CREUZER LE VELX MIG AFFILIE                                                                                                    |
|             |                                           | • Telephone (470319183                                                                                                    |
|             |                                           | + Email Innit okt counteringgmal tom                                                                                                    |
|             |                                           | Modalités d'accèn :                                                                                                    |
|             |                                           |                                                                                                    |
|             |                                           | reda MRT                                                                                                    |
|             |                                           |                                                                                                    |
|             |                                           |                                                                                                    |
|             |                                           | Peter mir Divisione, <u>Literat av</u> 3                                                                                                    |
|             |                                           |                                                                                                    |
|             |                                           | RETROUVEZ TOUTES VOS RÉSERVATIONS                                                                                                    |
|             |                                           |                                                                                                    |
|             |                                           |                                                                                                    |
|             |                                           | Meno diavor reserve votre court au Terrero Clab Courselleis                                                                                                    |
|             |                                           | CODE                                                                                                    |
|             |                                           | CODE                                                                                                    |
|             |                                           | Merz de veller à ventable le colles après y avai replant conscieners le clef à la fin de<br>sobre location                                                                                                    |
|             |                                           | A REAL PROPERTY AND A REAL PROPERTY AND A REAL |

Après avoir validé votre paiement, vous recevez un premier courriel de confirmation de votre réservation.

1. Il provient de la fédération française de tennis

2. Il reprend le détail de votre réservation : date, heure, lieu et montant déjà réglé

3. Vous pouvez visualiser le trajet en cliquant sur ce lien

4. Vous avez ici les indications pour pouvoir utiliser le court loué

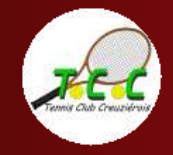

### **Courriels de confirmation**

| 🔹 🖈 🕘 Date                | ÷.          | Correspondants                    |                | 00   | Sujet                              |
|---------------------------|-------------|-----------------------------------|----------------|------|------------------------------------|
| 1146                      |             | tennis club creuniernis@amail.com | 1              |      | TENNIS CREUZIEROIS: Ticket naiemen |
| 1605                      |             | Cherry Stand State                |                | /    | 1981 & Naudelin had interes        |
| 19241                     |             | 126-038900-03886-0346             |                |      | 1991 S. Annabatic distribution     |
| 1996                      |             | Condition of the second second    |                |      | Colomber le dire les dire          |
| D∈ tennis.club.creuzier   | rois@omail. | com 🚖 pel@fft.fr 🔂                |                |      |                                    |
| Sujet TENNIS CREUZIER     | OIS: Ticket | paiement                          |                |      |                                    |
| Pour Moi                  | Course      |                                   |                |      |                                    |
| Dáfánanca comman          | do: MPT     | E0030306 3010061E 1900 1000 3     | 2401 1033130 E | 0010 |                                    |
| Nererence comman          | ue, niti-   | 50050290-20190015-1800-1900-      | 9401-1023130-3 | 0012 |                                    |
|                           |             |                                   |                |      |                                    |
|                           |             |                                   |                |      |                                    |
| CARTE BANCAIRE            |             |                                   |                |      |                                    |
| Le 15/06/2019 à           | 11:44       |                                   |                |      |                                    |
|                           |             |                                   |                |      |                                    |
| TENNIS CREUZIE            | ROIS        |                                   |                |      |                                    |
| 1998892                   | 3300        |                                   |                |      |                                    |
|                           |             |                                   |                | 2    |                                    |
| CHAR                      |             |                                   |                |      |                                    |
| 1397                      |             |                                   |                |      |                                    |
| 15 001 103249048          |             |                                   |                |      |                                    |
| M DEBIT @                 |             |                                   |                |      |                                    |
|                           |             |                                   |                |      |                                    |
|                           |             |                                   |                |      |                                    |
| AUTO: 565344              |             |                                   |                |      |                                    |
| AUTO: 565344<br>MONTANT = | 5.00 EU     | R                                 |                |      |                                    |
| AUTO: 565344<br>MONTANT = | 5.00 EU     | R                                 |                |      |                                    |
| AUTO: 565344<br>MONTANT = | 5.00 EU     | R                                 |                |      |                                    |

Un second courriel vous est adressé. Il s'agit de votre ticket de carte de paiement.

1. Il provient de l'adresse mail du club

2. Il reprend le détail de votre paiement, comme n'importe quel ticket de carte bleue.

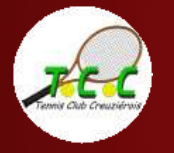

Voilà, vous avez réussi à louer votre court en ligne et à effectuer le paiement de la location en ligne grâce à Ten'Up.

Découvrez d'autres tutoriels sur notre site internet : www.tc-creuzierois.fr

A très bientôt sur les courts du Tennis Club Creuziérois !

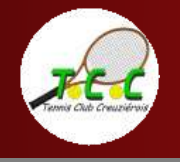